# Flame Painter $\nabla = \mathcal{I} \mathcal{I} \mathcal{I}$

v.2.2.0 Personal | Professional

## はじめに

ようこそ、Flame Painter へ。

Flame Painter

は、光と炎の効果が交差したようなブラシを用いて、型破りで美しいグラフィックス を簡単に作成できる、ユニークなアプリです。オリジナルのアートワーク作成だけで なく、WebやCG合成の背景や効果をデザインするのにも活躍します。これは私の「 I am an Artist」シリーズの実験的プロジェクトとして作成しました。

当初の目標は、誰もが芸術を発信できるアプリを作ることでした。

それは、アーティストだけではなく、美術的な専門性を持たない人達にも向けられて います。

インスピレーションと機会の不足は、私たちが創造性を発揮できない理由になりがち です。しかし、私たちが使う道具の中には、創造と発想力が湧く源になるものがあり ます。。

私は、このアプリから刺激された人すべてが、誰でもアーティストになれるのだと思っています。このアプリが生まれたのは、そんな理由からです。

このマニュアルは、Flame Painter

の特徴と、使用にあたって必要な事柄を述べています。

ブラシのパラメータは様々にいじることができます。使っていくうちに、貴方はきっ と新しい表現手法を編み出していることでしょう

Flame Painter

を購入していただきありがとうございます。あなたの時間が素敵なものにならんこと を!

> Peter Blaškovič creator of Flame Painter

# ユーザーインターフェース

## **Tools Panel**

Brush - ブラシツールを選択。
Eraser - 消しゴムツールを選択。
Fill - 塗りつぶしツールを選択。
Zoom In - アートワークを拡大表示(200%まで)。
Zoom Out - 縮小表示(5%まで)。
Reset Zoom - 現在のズーム率を表示しています。
クリックすると、アートワークを等倍表示(100%)にします。
Undo - 操作を取り消して、手前に戻ります。
Redo - 取り消した操作を、やり直します。

### Brush (ブラシツール)

ここには3種類の異なる描画モードがあります。

Flame – 炎(flame)ペイントブラシ。 Follow – マウスの動きに正確に追随するブラシ。 Ribbon – リボン様のブラシ。

Blending - 混色(合成)方式を切り替えます。 Normal 通常のペイントです。 Lighten(加法混色)塗り重ねた色が、光のように明る くなる混色です。 Darken(減法混色)色を重ねると暗くなります。

**Opacity** - ブラシの透明度(0~100%)。

### Flame, Follow, Ribbon 各ブラシのパラメータ

🗴 Eraser

© Follow

💧 Fill

00

**I №** Ribbon

30

100

80

20

25

70

0

🥟 Brush

Θ

🖌 Flame

Opacity

Size

Span

Soft

Speed

Focus

Chaos

Noise

Fade

Detail 📒

Center

Blending Lighten

4

⊙. I

以下の設定を変更し、ブラシツールを調整します。

Size - ブラシのサイズ(1 ~ 300) Span -ブラシの間隔 (0 ~ 10) Dist - ブラシの毛先の距離 (1 ~ 20) - Fade の右にある Fill | Lines のうち、"Lines"を選択しているときに有効です。

Soft - ブラシの柔らかさ (1 ~ 100) Speed - ブラシがマウスに追随するスピード (1 ~ 100) Center - ブラシの毛先にかかる全体的な力 (0 ~ 100) Focus - ブラシの毛先にかかる局所的な力 (0 ~ 100) Chaos - ブラシの毛先が、撥ねる度合い (0 ~ 100) Noise - ブラシの毛先が乱れる度合い (0~100)

**Fade** - ブラシのフェードイン/アウト (0 ~ 10)。 数値を入力してブラシストロークがフェードイン/アウトするタイミングを調整します。

Fill | Lines - "Fill (毛先の間を塗りつぶす)"または "Lines (毛先の線を描画)" を切り替えます。

Detail - ブラシの詳細 (1~4). Flame ブラシの詳細な品質を変更します。 ブラシストロークをより綺麗にしたい、またはサイズが大きいアートワークに描画したい場合 に使用します。 注: 数値を大きくすると演算に時間がかかり、ブラシの描画が遅くなる場合があります。

Antialiasing (AA) - アンチエイリアシングを "Normal Antialiasing (通常の品質)" または "Supersmooth Antialiasing (よりスムーズな品質)"のどちらかに切り替えます。 注: "Supersmooth Antialiasing" は、"Normal Antialiasing" よりも描画が遅くなる場合があります。

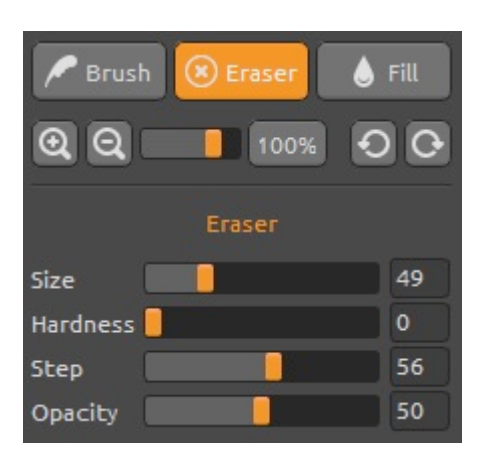

### Eraser (消しゴムツール)

消しゴムツールのパラメータを変更します:

Size - 消しゴムツールのサイズを変更 (1~200) Hardness - 消しゴムツールのエッジを調節します (0~100)。

Step – 消しゴムツールのストローク間隔 (0~100) Opacity - 消しゴムツールの透明度 (0~100)

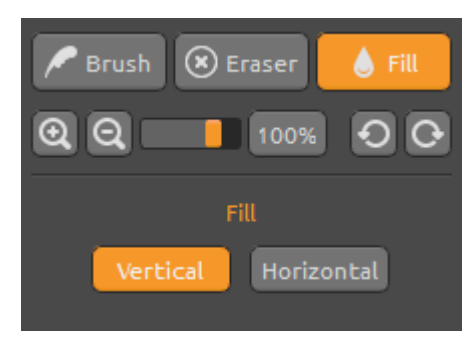

### Fill (塗りつぶしツール)

選択中のレイヤを塗りつぶします。Palette で "Color" を選んでいるときは単色で、"Gradient" の場合はグラデーションで塗りつぶします。グラデーシ ョンの方向は垂直(Vertical)/水平(Horizontal)を選 べます。

## **Palette Panel**

Color | Gradient -

ブラシツールまたはを塗りつぶしツールで設定できる、単色カラーまたはグラデーションを切り替えます。

### Color (単色カラー)

ブラシツールで使用する単色カラーを設定します。

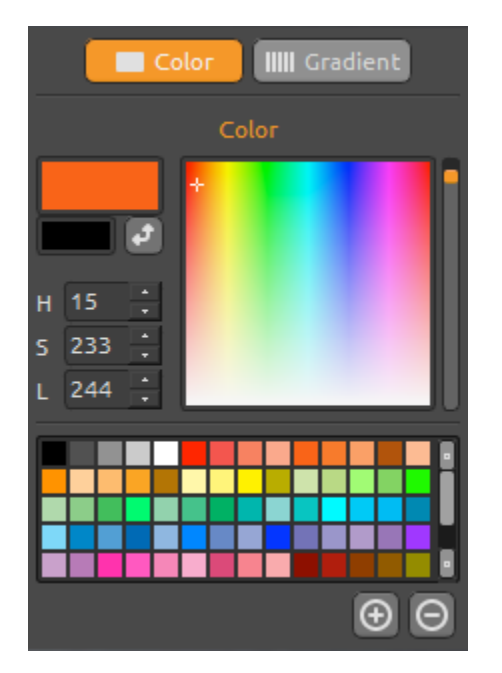

H - 色相 (0 ~ 359) S - 彩度 (0 ~ 255)

L - 輝度 (0 ~ 255)

Palette - カスタムカラーを選択できます。

(+)(-)-カスタムカラーを追加・削除します.

左上の色見本をクリックすると Select color(カラー)パネルを開きます。選択したカラーは、 ブラシツールが"Lighten"または"Darken" のモードの場合は、混色方式の違いにより正確に色がで ないかもしれません。正確に色を描画したい場合は"Nor mal"モードにして下さい。

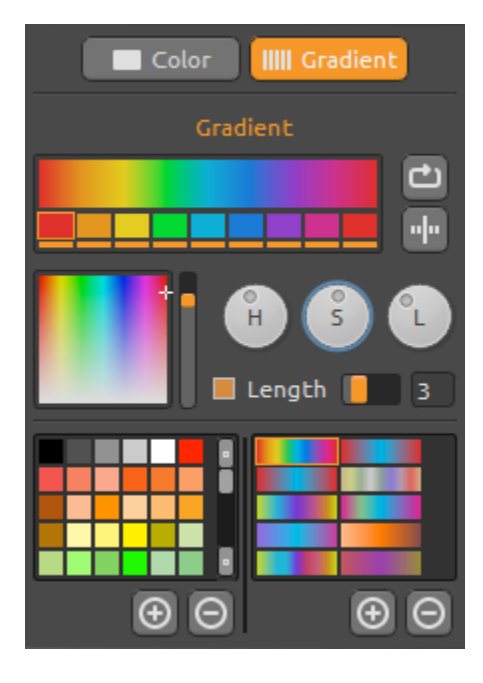

## Gradient (グラデーション)

グラデーションの色要素を設定できます。色見本ボタン をクリックし、下の色パレットから設定します。色見本 ボタンをさらにクリックすると、グラデーションに使う 色をオン/オフすることができます。

Rotate - グラデーション設定を回転させます。 Flip - グラデーション設定を左右反転させます。

H/S/L-グラデーション全体の色調を調節します。

Set Gradient Length -

ブラシの幅に対するグラデの長さを変更します。数値を 増やすと、同じ長さのストロークの中で、グラデーショ ンの回数が増えます。

(+) (-) -カスタムグラデーションを追加・削除します。

## Brushes Panel (ブラシプリセット)

ブラシプリセットから設定を開いたり、あなたが作成した設定を保存できます。

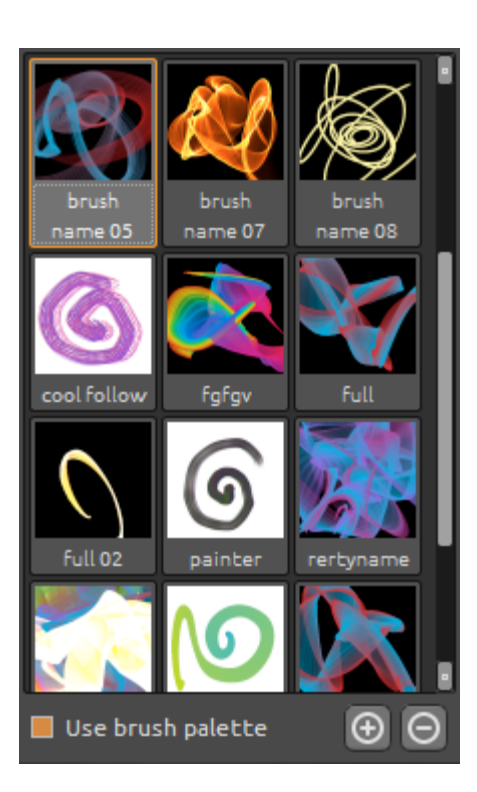

Use brush palette -保存されたブラシプリセットを使用します。

(+)(-)-ブラシプリセットを追加・削除します。

新しく作成したブラシ設定をプリセットに加える際は、 "Add brush"

をクリックし、サムネール用の画像を描いてから、 Brush name(ブラシ名)を入力し、Saveをクリックして保存して ください。保存したブラシは、プリセットのリストにすぐ 反映されます。

新しいブラシ設定を、下記のアドレスから、プリセットの リストにドラッグ&ドロップで追加することができます。 (無料です)

Link to free brushes:

 $\underline{http://www.escapemotions.com/products/flamepainter/brushes/in} \\ \underline{dex.php}$ 

## Layers Panel (レイヤーパネル)

レイヤーパネルを使用して、レイヤーを編集したり重なり順・描画モードを操作できます。

![](_page_4_Picture_12.jpeg)

New Layer - 新規レイヤーを追加します。 New Vector Layer -新規のベクターレイヤーを追加します。この機能はPro版 に搭載されています. (ベクターレイヤーの詳細は、次の章で説明します。) Duplicate Layer - 選択中のレイヤーを複製します。 Merge Layers -複数のレイヤーを統合して、1枚のレイヤーにします。 Remove Layer - 選択中のレイヤーを削除します。

選択中のレイヤーから画像を削除して、まっさらな状態に します。

ベクターレイヤーは、メニューからピクセル(ラスター方式)レイヤーに変換できます。

Blending - レイヤーの混色(合成)モードを選択します。 Opacity - 選択したレイヤーの透明度を変更します。 Eye - 目のアイコンをクリックすると、レイヤーの表示・非表示を切り替えます。

## 再編集可能なベクターレイヤー - Pro版

ベクターレイヤーは、描画ストロークを後から編集できる、すぐれた機能を有しています。 ベクターレイヤーには、再編集可能なブラシストロークを1つ描画できます。 ブラシストロークを描画したあとで、ブラシのパラメータ・混色(合成)モード・透明度・色 やグラデーションを切り替えたりプリセットから再設定できます。

![](_page_5_Picture_3.jpeg)

再編集モードでは、あなたが望む完璧なブラシ形状になるまで、自由に調整することができます。

Paint Tool -

ベクター形式のブラシストロークを描画します。 1つのベクターレイヤーには、1つのストロークだけ描 画できます。

Edit Tool -

描画したベクターの頂点(黄色い点)を編集・調整しま す。グレーの点をクリックすると黄色い点に切り替えら れ、直接調整できます。

**Group Edit Tool -**

円の中に収まる複数の頂点(黄色い点)を編集します。

Add & Remove Tool - (ショートカット:Ctrl)

ベクター頂点を追加したり削除します。

**Curve Transform -**

0

ブラシストロークのサイズ変更・回転を行います。

#### Init Curve Transform -

ブラシストロークの始点のサイズ調整や回転を行います

メニューバー

File - ファイルの読みこみ・保存・書き出ししなどを行います。 Tools - 描画ツールやキャンバスに関連したメニューです。 Layer - レイヤーに関連したメニューです。 View -編集ウィンドウやアートワークエリア、ユーザーインターフェイスに関連したメニューです。 Help -ヘルプをアプリケーションから表示したり、Webサイトのアップデート情報などを表示するメ ニューです。

#### File メニュー

Fileメニューは、あなたの作品(ファイル操作)に関連したものです。

New... - 新規のアートワークを、サイズや解像度などを設定して作成します。 Open... - 保存されているアートワークを読み込みます。 Save... - 作成中のアートワークを保存します。 初めて保存するアートワークは、ファイル名をダイアログから入力して下さい。 Save As... - 作成中のアートワークを名前を変えて保存します。

Import... - 保存されている画像を、新しいレイヤーに読み込みます。 画像はキャンバスの大きさにリサイズされますが、あなたが任意のサイズに変更できます。

**Publish**... - 描画中のアートワークを、Flame Painter Gallery に作品としてアップします。作品の名前の他に、説明・タグを入力します。

Quit...-アプリケーションを終了します。

アートワークの新規作成・保存・読みこみ等に関する詳細な情報は、後述します。

### Tools メニュー

Brush - Brush(ブラシ)ツールを選択します。 Eraser - 消しゴムツールを選択します. Fill - 塗りつぶしツールを選択します。

Undo - 最後の操作を取り消します。 取り消すことができる回数はメモリの量によりますが、最高100回までです。 Redo - Undoで取り消した操作を、やり直します。

Show Cursor - カーソルの表示・非表示を切り替えます。 Show Brush Dots - ブラシの毛先を示す点をについて、表示・非表示を切り替えます。 Layer メニュー

New Layer - 新規レイヤーを追加します。 New Vector Layer - 新規ベクターレイヤーを追加します。 Duplicate Layer - 選択中のレイヤーを複製します。 Merge Layers - 複数のレイヤーを統合して、1枚のレイヤーにします。 Delete Layer - 選択中のレイヤーを削除します。

Show | Hide Layer - 選択中のレイヤーの表示・非表示を切り替えます。

Tile Layer -

上下左右にタイリングしても継ぎ目が見えない、パターンを作成するモードにします。(全て のレイヤーに適用されます)

Clear Layer - 選択中のレイヤーから画像を削除して、まっさらな状態にします。 Convert to Bitmap - ベクターレイヤーを、ビットマップレイヤーに変換 (Pro版のみ)。

### View メニュー

Zoom In - アートワークを拡大表示します。(200%まで) Zoom Out - アートワークを縮小表示します。(5%まで) Zoom 100% - アートワークを等倍表示(100%)にします。

Stay on top - Flame Painter のウィンドウを、常に最前線に表示します。 Fullscreen – Flame Painter のウィンドウを、画面いっぱいに表示します。 (Escを押すと終了します) Presentation mode - メニューバーを消したフルスクリーン画面にします。 (Escを押すと終了します)

### Help メニュー

Help - ヘルプドキュメントを開いて表示します。 Flame Painter Website - FlamePainterのサポートサイトを表示します。 http://www.escapemotions.com/products/flamepainter About Flame Painter...- Flame Painter の基本情報・著作権情報・クレジットを表示します。

**Publish Preferences**… - Galleryに投稿する際のアーティスト名・メールアドレスなどを設定します。

Show Brushes Folder... - 保存されている Brush(ブラシプリセット)のフォルダーを表示します。

## アートワークの新規作成、読みこみ、保存

### アートワークを新規作成

Fileメニューから New... を選択するか [Ctrl+N] を押して、アートワークを新規作成します。 新規作成ダイアログボックスが表示され、キャンバスのサイズと背景色、そして解像度(dpi) を入力して下さい。印刷した際の実サイズは、 "Picture Size Info" に表示されます。

表示されている色見本をクリックして好きな色を選ぶか、右のプルダウンメニューから黒 (Black)・白(White)または透明(none)を背景色に設定できます。

最後にOKをクリックすると新規アートワークが表示されます。Cancelを押すと中止します。

### アートワークを開く

Fileメニューから **Open**... を選択するか [Ctrl+O] を押して、保存されている画像を開きます。画像ファイルを、オープンダイアログウィンドウ から選択します。

ファイルを選択してOKをクリックすると画像を開き、Cancelをクリックすると中止します。

Webサイトの画像やHDDのフォルダに保存されている画像を、アプリのウィンドウにドラッグ &ドロップすると、新しいレイヤーを生成して画像を取り込むことができます。

### アートワークを保存する

ファイルメニューから Save を選ぶと、アートワークを保存します。基本のファイル形式は .FPA

形式で、アートワークの各種情報・ベクターやレイヤー構造を保ったまま保存できます。 他のファイル形式を選ぶと、レイヤーが統合されます。なおJPEG形式とBMP形式ではレイヤ ーの透明度は保存されません。背景色が透明の場合、違う色に統合されます。

ファイル名を入力し、ファイル形式を選択して、「OK」で保存します。「Cancel」で保存せず に戻ります。 アートワークを Gallery で公開する

### Gallery アカウントを作成しましょう

アートワークを公開するには、まず最初にアカウントを作成します。アカウント作成には2つ の方法があります。

#### アプリケーションから

Flame Painterの Helpメニュー  $\rightarrow$  Publish Preferencesを選択します。あなたの名前とEmail(アカウントIDになります)、そしてパスワ ードを入力します。あなたのWebサイトはオプション項目です。もしもご自身のサイトをお持 ちでしたら、任意で入力して下さい。

#### ウェブサイトから

Galleryのサイトから login → Create Account を選択し、アカウントIDとなるEmailを入力してください。私たちからパスワードが送信され ます(あとから任意のものに変更できます)。 注: Flame Painter のメニュー Help → About Flame Painter から、有効なアカウントIDを確認できます。もし入力されていない場合は、有効なEmailを入 力してください。

(訳注:MacAppストアから購入した場合は、表示が異なります)

### Flame Painter Gallery に公開しましょう

作成したアートワーク画像を公開する際は、 **Publish...** をファイルメニューから選択します。 作品の名前と説明文を入力し、**Publish** ボタンをクリックして下さい。あなたの画像は Flame Painter Gallery サイトにアップロードされます。 (www.escapemotions.com/gallery) その後からも画像を編集できます。

### Gallery であなたのプロフィールと画像を編集しましょう

あなたがすでにアカウント作成済みなら、Gallery(ギャラリー)のサイトを表示し、lo gin を押してアカウントとパスワードを入力して下さい。 Edit Pictures では、作品名や説明文・タグや、その他の情報を編集できます。 My Profile では、ログイン用のパスワードを変更できます。

# キーボードショートカット

| New(新規作成)       | Ctrl-N                                      |
|-----------------|---------------------------------------------|
| Open(開く)        | Ctrl -O                                     |
| Save(保存)        | Ctrl -S                                     |
| Save As(別名保存)   | Ctrl -Shift-S                               |
| Publish(公開)     | Ctrl -P                                     |
| Quit(終了)        | Ctrl -Q                                     |
| 取り消す(Undo)      | Ctrl -Z                                     |
| やり直す(Redo)      | Ctrl -Shift-Z                               |
| Brush(ブラシ)      | Q                                           |
| Eraser(消しゴム)    | E                                           |
| Fill(塗りつぶし)     | F                                           |
| 各種設定の数値を1ずつ増やす  | Up                                          |
| 各種設定の数値を1ずつ減らす  | Down                                        |
| 各種設定の数値を10増やす   | Pg Up                                       |
| 各種設定の数値を10減らす   | Pg Down                                     |
| カーソル表示/非表示      | Alt-C                                       |
| ブラシの毛先を表示/非表示   | Alt-D                                       |
| レイヤー内を消去する      | Del                                         |
| キャンバスを動かす       | マウスの右ボタン、またはスペースキーとマウスの<br>左ボタンを押しながらドラッグする |
| Zoom In (拡大表示)  | Ctrl - +                                    |
| Zoom Out(縮小表示)  | Ctrl                                        |
| 等倍表示            | Ctrl - 0                                    |
| ズームイン/ズームアウト    | Alt + スクロールホイール (訳注:MacOS X                 |
| ではスクロールホイールのみでス | ズームイン・ズームアウトします)                            |
| ヘルプ             | F1                                          |

### Pro版: (ベクターレイヤーの編集機能)

| ベクターを描画(Paint Tool) | 1 |
|---------------------|---|
| 頂点を編集(Edit Tool)    | 2 |

複数の頂点を編集(Group Edit Tool) 3 頂点を追加/削除(Add & Remove Tool) 4 全体サイズ変更・回転(Curve Transform) 5 始点サイズ調整/回転(Init Curve Transform) 6

## **Personal版と Pro版の違い**

Personal版 -

クリエイティブな描画機能はほとんどを備えていますが、ベクターレイヤーまでは必要ない方に向いています。非商用を目的とした個人を対象にしており、1個人が所有する複数のマシンで使用可能です。

Pro版 - ベクターレイヤー、無制限のレイヤー数、 より滑らかでスムーズな描画を行うSupersmooth アンチエイリアシング機能を搭載しています。商用利用が可能で、1台のマシンにお いて使用することが出来ます。

詳細は、ソフトウェア使用許諾ライセンス(Software License Agreement)をお読み下さい。

# コピーライト & クレジット

Flame Painter © 2012-2013 Escape Motions, s.r.o Flame Painter © 2009-2012 Peter Blaškovič

### Flame Painter チーム:

Peter Blaškovič, Jozef Bardík, Rastislav Hornák, Michal Fapšo, Rastislav Piovarči, Veronika Klimeková, Andrea Vachová

### 特別協力:

Flame Painter の為に、多くの助言・提案・アイデアでもって貢献してくれました。 Gabika Ambrušová, Cara, Daniel Innes, Tanya Hayman, Oto Kona, Tomáš Lancz, Lukáš Lancz, Tony Lloyd, Tomáš Mišura, Andrei Oprinca, Martin Surovček, Daniel Streidt, Roman Urbášek, Higashiuchi Takuri.

### ユーザーインターフェース・アイコン: "Batch" by Adam Whitcroft

### ライブラリ:

このアプリケーションは以下のライブラリを使用して作成されました。 Qt 4.8 - LGPL license (2.1) - <u>http://qt-project.org/downloads/</u> QuaZIP - LGPL license (2.1) - <u>http://sourceforge.net/projects/quazip/</u> CryptoPP - Boost Software License (1.0) - <u>http://www.cryptopp.com/</u>

創造的なアイデアを授けてくださる、全能なる存在に感謝します。